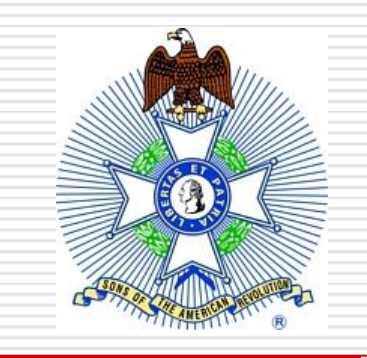

#### **National Society of the**

#### **Sons of the American Revolution**

1

10/2/2018

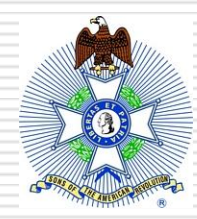

#### Annual Reconciliation Process and Report

Prepared by: C. Bruce Pickette

September 2018

### Annual Report Process – Six Steps

★ Maintain State Roster Compare State & Chapter Rosters Prepare Ongoing "Annual **Report**" **Compare Records** Annual Report Submission Annual Report Confirmations

### Step 1 - Maintain State Roster

- Record membership information by Chapter and member status on your ongoing roster, and keep an annual file
  - Suggested Member Status Codes
    - □ New (N / NEW) (Regular)
    - □ Junior (J / JM) (Junior Member) or NJM (New Junior Member)
    - Reinstatements (R / REIN)
    - Resignations (RES)
    - Reinstatements / Transfers In (RT)
    - Transfers In (TRI)
    - Deceased (DEC)
    - Transfers Out (TRO)
    - Emeritus Members (E / EM)
    - National Life Memberships (LIFE)
    - Dropped (D / DRP)

#### Step 2 – Compare State & Chapter Rosters

Send copy of the most recent Chapter membership list to the Chapter.

Request verification of most current address, phone and email information for Chapter's members.

**Reconcile differences.** 

Can be used as part of the annual Dues collection process

#### Step 3 – Prepare Ongoing "Annual Report"

- Create your own ongoing "State Society Annual Reconciliation Report"; i.e., an "Annual Report"
  - Solution "Annual Reconciliation Template" from "NSSAR Forms and Manuals" on SAR.org
    - □ Save with your own document title
  - Update using Transmittals received from National
    - These are your transaction confirmations to verify member status changes

# Template – Opens on Cover Sheet

| 4  | A         | B C D E                                                                     | G          |          |
|----|-----------|-----------------------------------------------------------------------------|------------|----------|
| 2  | AN        | NUAL RECONCILIATION REPORT for (State Society): 1/0/1900                    |            |          |
| 3  |           | DUE TO NATIONAL OFFICE BY JANUARY 31                                        |            |          |
| 5  | -         | MEMPERSHIP RECONCILIATION -                                                 |            |          |
| 5  | Item      | MEMBERSHII RECONCILIATION                                                   |            |          |
| 7  | 1         | Active Membership as of January 1 _1 _0                                     |            |          |
| 8  | 2         | Plus: New Members: 0                                                        |            |          |
| 9  | 3         | Plus: New Junior Members: 0                                                 |            |          |
| 10 | 4         | Plus: New Memorial Members: 0                                               |            |          |
| 11 | 5         | Plus: Transfers In: 0                                                       |            |          |
| 12 | 6         | Plus: Reinstatements: 0                                                     |            | <b>T</b> |
| 13 | 7         | Plus: Reinstatement-Transfers In: 0                                         |            | IWO      |
| 14 | 8         | Total Additions: 0                                                          |            |          |
| 13 |           |                                                                             |            | nartc    |
| 16 | 9         | Less: Deceased Members: 0                                                   |            | parts    |
| 1/ | 10        | Less: Memoral Members: 0                                                    |            |          |
| 18 | 11        | Less: Resignations: 0                                                       |            |          |
| 19 | 12        | Less: Transfers Out: 0                                                      |            |          |
| 20 | 13        | Less: Dropped: 0                                                            |            |          |
| 21 | 14        | Total Losses: 0                                                             | 1          |          |
| 23 | 15        | Membership Gain / (Loss): 0                                                 |            |          |
| 24 |           |                                                                             |            |          |
| 25 | 10        | Total Active Members as of December 31: -1 0                                |            |          |
| 26 | 17        | Plus / Less: Membership Gain / (Loss): 0                                    |            |          |
| 21 | 18        | Total Active Members as of January 1: 0 0                                   |            |          |
| 29 |           | DUES CALCULATION                                                            |            |          |
| 30 | 19        | Total Active Members as of January 1: 0 0                                   |            |          |
| 31 | 20        | Less: Emeritus Members: 0                                                   |            |          |
| 14 | • • • • • | Instructions / Additions / Losses / Drops / Jr Members / Special Class Cove | er Sheet 🤇 |          |

### **Initial Entries**

| MEMI                                                                       | BERSHIP A    | DDITION<br>Member | NS DOCUMENTATION<br>rship Reconciliation as o<br>Active Membership as o | SHEET<br>of January 1,<br>of January 1, | Society:<br>2019<br>2018 | (Jurr | New Jersey<br>ent year)<br>1,000 | SAR          |            |
|----------------------------------------------------------------------------|--------------|-------------------|-------------------------------------------------------------------------|-----------------------------------------|--------------------------|-------|----------------------------------|--------------|------------|
| I                                                                          | Registration | n                 |                                                                         |                                         | Type of                  |       | Junior                           |              |            |
|                                                                            | Date Date    | <u>Nat'l #</u>    | <u>Name</u>                                                             |                                         | <u>Addition</u>          |       | <u>Member</u>                    | <u>Month</u> | <u>Day</u> |
| 1                                                                          |              |                   |                                                                         |                                         |                          |       |                                  |              |            |
| 2                                                                          |              |                   |                                                                         |                                         |                          |       |                                  |              |            |
| 3                                                                          |              |                   |                                                                         |                                         |                          |       |                                  |              |            |
| 4                                                                          |              |                   |                                                                         |                                         | V                        |       |                                  | _            |            |
| 5                                                                          |              | $\Lambda d$       | ditiona                                                                 |                                         | Enter                    |       |                                  |              |            |
| 6                                                                          |              | AU                | allions                                                                 |                                         |                          |       |                                  | -            |            |
| 7                                                                          |              |                   |                                                                         |                                         |                          |       |                                  | -            |            |
| 8                                                                          |              | Tał               | ٦.                                                                      |                                         |                          |       |                                  | -            |            |
| 10                                                                         |              | TUL               | <b>J</b>                                                                |                                         |                          |       |                                  | -            |            |
| 10                                                                         |              |                   |                                                                         |                                         |                          |       |                                  | -            |            |
| 11                                                                         |              |                   |                                                                         |                                         |                          |       |                                  |              |            |
| 101                                                                        |              |                   |                                                                         |                                         |                          |       |                                  | -            |            |
| 102                                                                        |              |                   |                                                                         |                                         |                          |       |                                  |              |            |
| Instructions Additions Losses Drops Jr Members Special Class Cover Sheet 2 |              |                   |                                                                         |                                         |                          |       |                                  |              |            |

### **Cover Sheet Then Updates**

| A    | B C D E F G                                                                                             |
|------|----------------------------------------------------------------------------------------------------|
| Al   | NNUAL RECONCILIATION REPORT for (State Society): New Jersey SAR<br>DUE TO NATIONAL OFFICE BY JANUARY 31 |
|      | MEMBERSHIP RECONCILIATION                                                                               |
| Item |                                                                                                    |
| 1    | Active Membership as of January 1, 2018 1,000                                                           |
| 2    | Plus: New Members: 0                                                                                    |
| 3    | Plus: New Junior Members: 0                                                                             |
| 4    | Plus: New Memorial Members: 0                                                                           |
| 5    | Plus: Transfers In: 0                                                                                   |
| 6    | Plus: Reinstatements: 0                                                                                 |
| 7    | Plus: Reinstatement-Transfers In: 0                                                                     |
| 8    | Total Additions: 0                                                                                      |
| 0    |                                                                                                    |
| 10   | Less: Deceased Members.                                                                                 |
| 10   | Less: Nemonal Members.                                                                                  |
| 12   | Loss: Transfere Out: 0                                                                                  |
| 13   | Less: Transiers Out.                                                                                    |
| 14   | Total Losses: 0                                                                                         |
| 14   |                                                                                                    |
| 15   | Membership Gain / (Loss): 0                                                                             |
| 16   | Total Active Members as of December 31: 2018 1.000                                                      |
| 17   | Plus / Less: Membership Gain / (Loss): 0                                                                |
| 18   | Total Active Members as of January 1: 2019 1.000                                                        |
|      |                                                                                                    |
| 10   | DUES CALCULATION                                                                                        |
| 19   | Total Active Members as of January 1: 2019 1,000                                                        |
| 20   | Less: Ementus Members: 0                                                                                |
| ► H  | Instructions / Additions / Losses / Drops / Jr Members / Special Class / Cover Sheet /                  |

#### Instructions

#### ★ Read Instructions first

#### Summary Instructions for the State Society Annual Reconciliation Report

National SAR Bylaws state that each State Society must provide an Annual Membership Reconciliation (Bylaw 2, Section 6, Subsection (b) - Official Handbook, Vol. 1, pg 7) when remitting annual dues (Bylaw 22, Section 5 - Official Handbook, Vol. 1, pg 31) to the National Office. The reconciliation and dues payment are due to the National Office no later than January 31st. The Registration Education & Reporting Committee created this worksheet in 2009 to nomalize the report format, speed up the time to reconcile the filed reports and to provide easily quantifiable data to research membership trends.

This Reconciliation Form is provided in an Excel Spreadsheet format (though it can be completed manually by printing each tab) allowing embedded formulas to quickly calculate the required numeric data. As such, the user is only allowed to enter data in specific cells on each tab. The user is only allowed to enter data in the uncolored cells. Though hokey, "*if its white, then you can write.*"

Each data entry tab is labled to indicate the type of data to be entered. Drop down menus have been included in specific columns to both standardize data entry and speed up data entry. The following tabs are provided for data entry:

(1) Additions: Initial data entry is the State Society name, the year for which the reconciliation is being done and the total membership number as of the start of the year being reconcilied (taken from the signed reconciliation confirmation sent to the state society by the national registrar at the conclusion of the previous reconciliation). Next, enter the member's national number, member's name (full or last name) and date of the member's registration during the year. Finally, select the type of addition from the drop down menu and select whether the new member is a junior member or not.

(2) Losses: Enter the member's national number, member's name (full or last name) and the date of registration during the year. THIS DOES NOT INCLUDE END OF YEAR DROPS.

Instructions / Additions / Losses / Drops / Jr Members / Special Class / Cover Sheet /

### **Additions Tab**

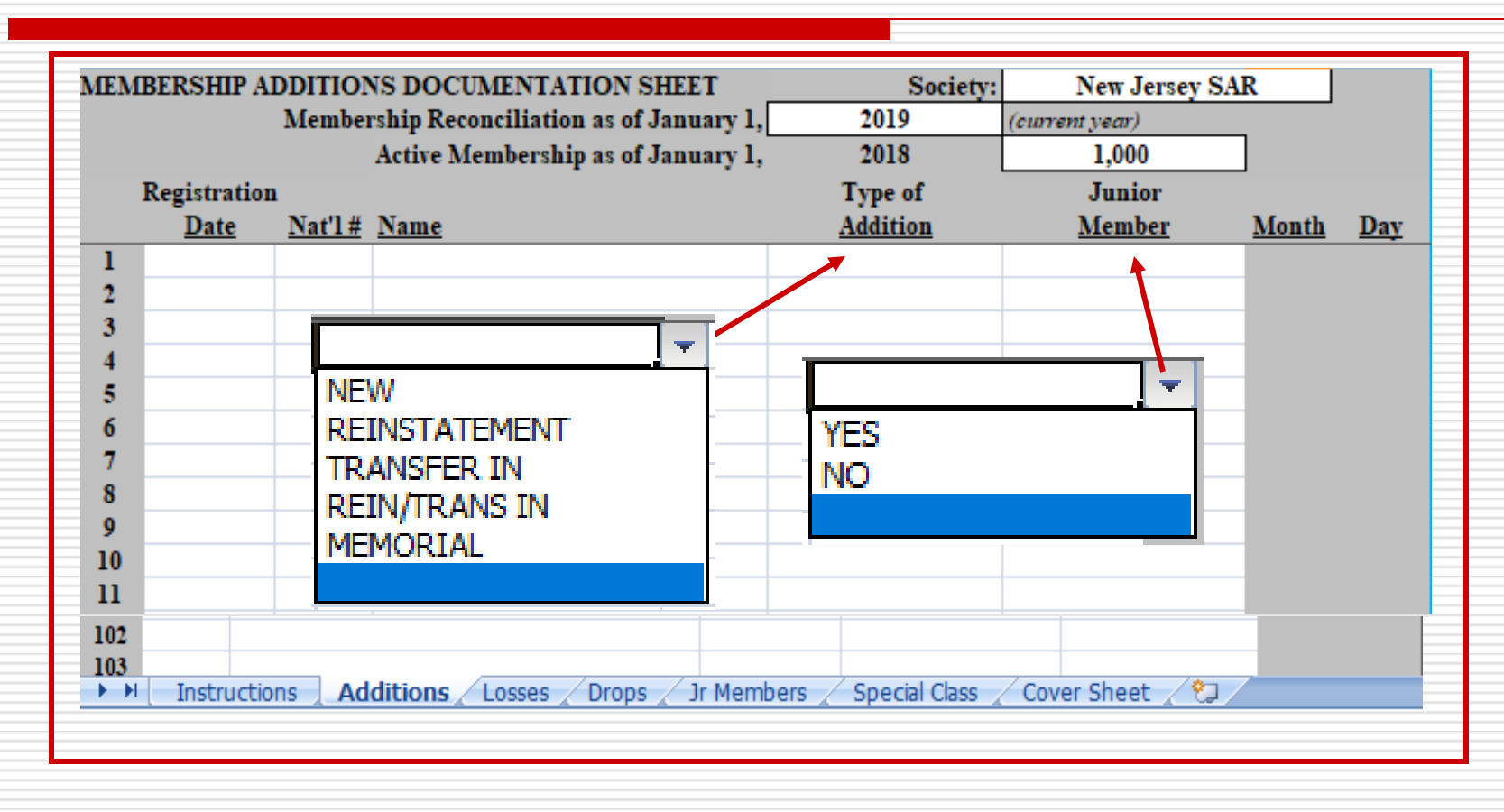

#### Losses Tab

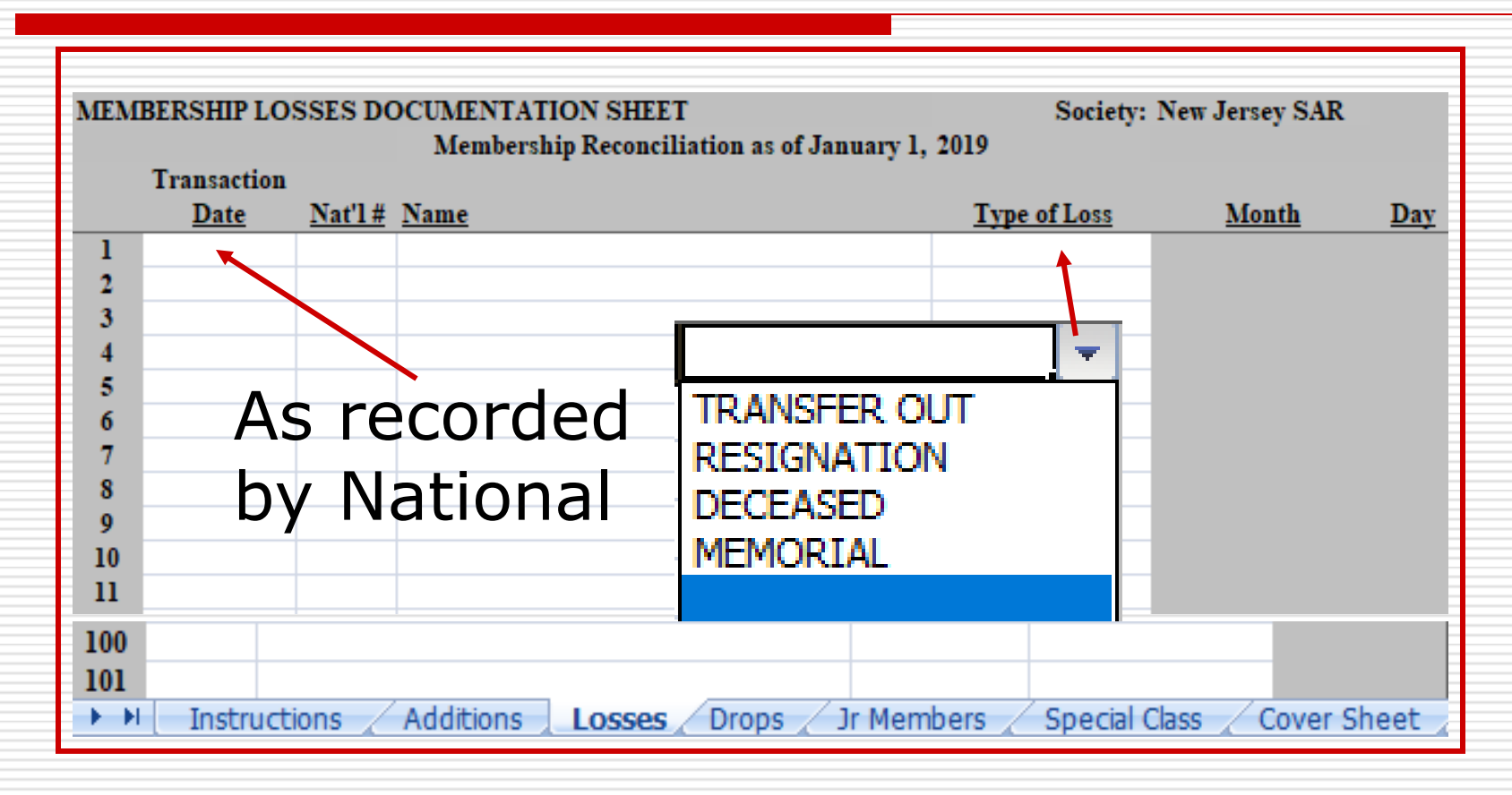

### **Spreadsheet Tips**

★ May enter full or last names (see Instructions)

- Enter Memorial members on both the Additions and Losses tabs.
  - Only <u>new</u> Memorials members are to be entered each year.
- Data entered on the Tabs transfers to the Cover Sheet where dues will be calculated

### **Drops** Tab

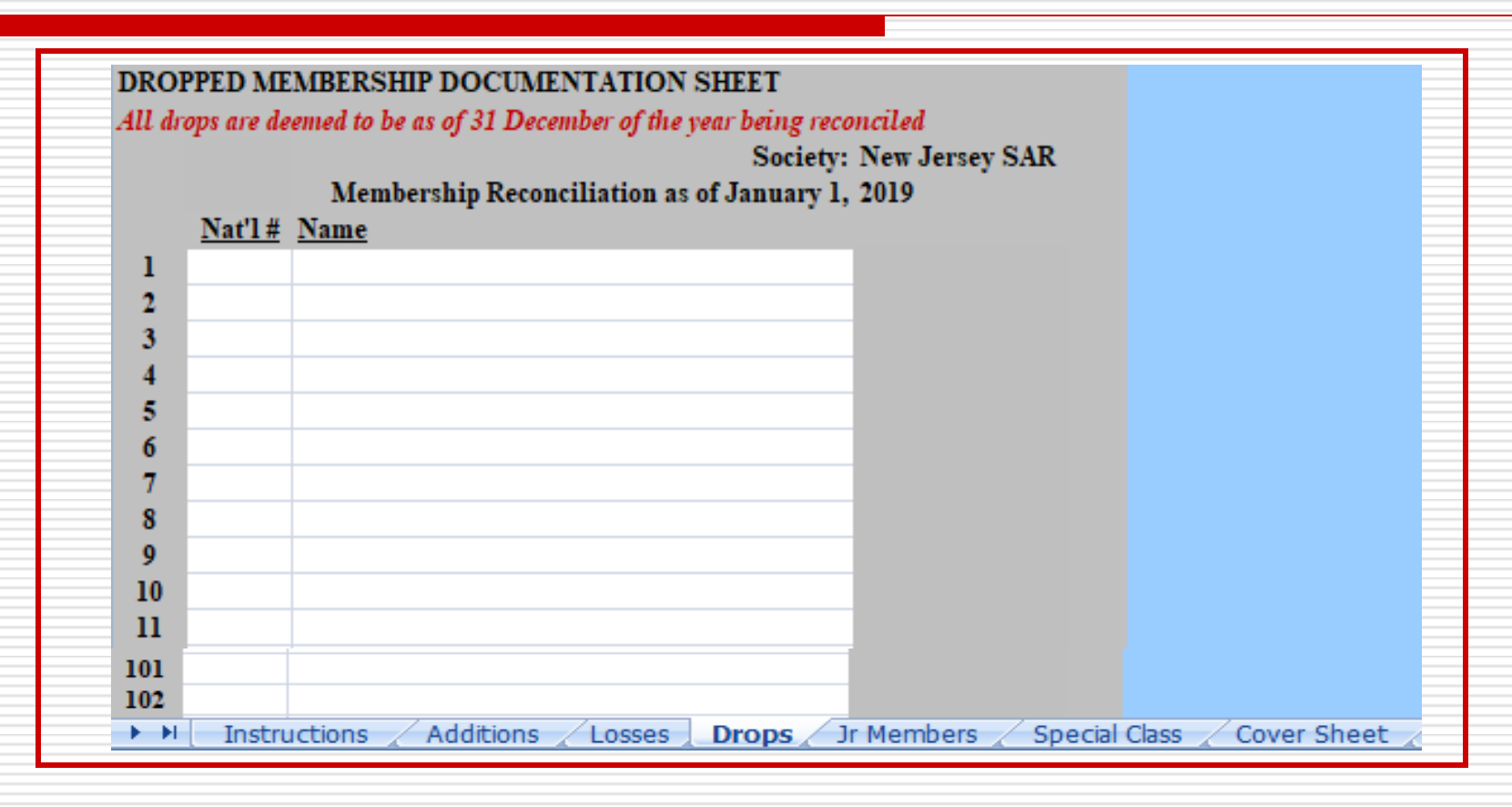

### **Jr Members Tab**

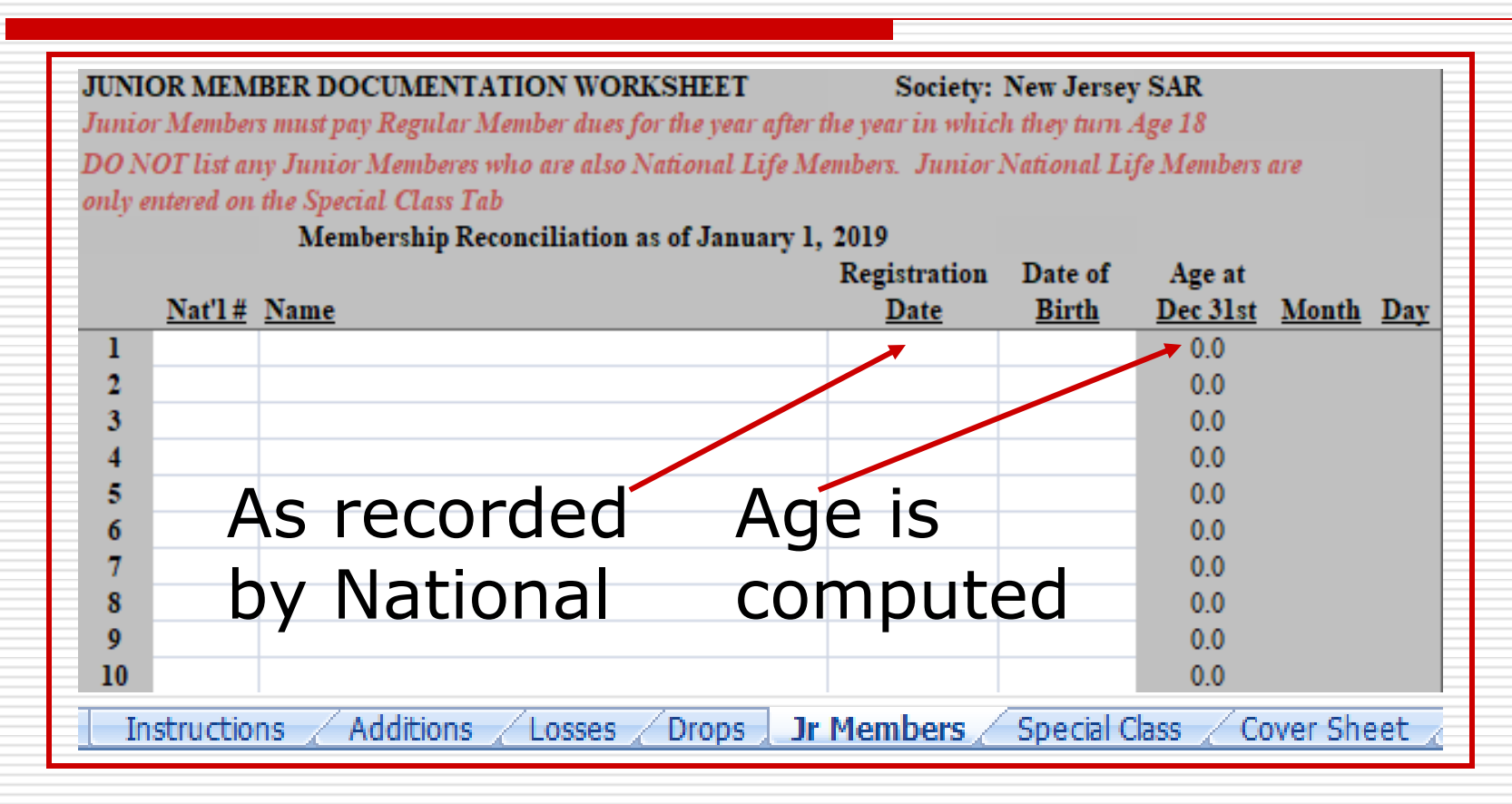

# **Special Class Tab**

#### SPECIAL MEMBERSHIP CLASSIFICATIONS DOCUMENTATION SHEET

Emeritus members are compatriots who have paid dues in at least 50 years List only National Life Members - NO STATE LIFE MEMBERS should be listed List all National Life Members - National Life Members who are also Junior Members should be denoted by choosing Yes or No in Column F.

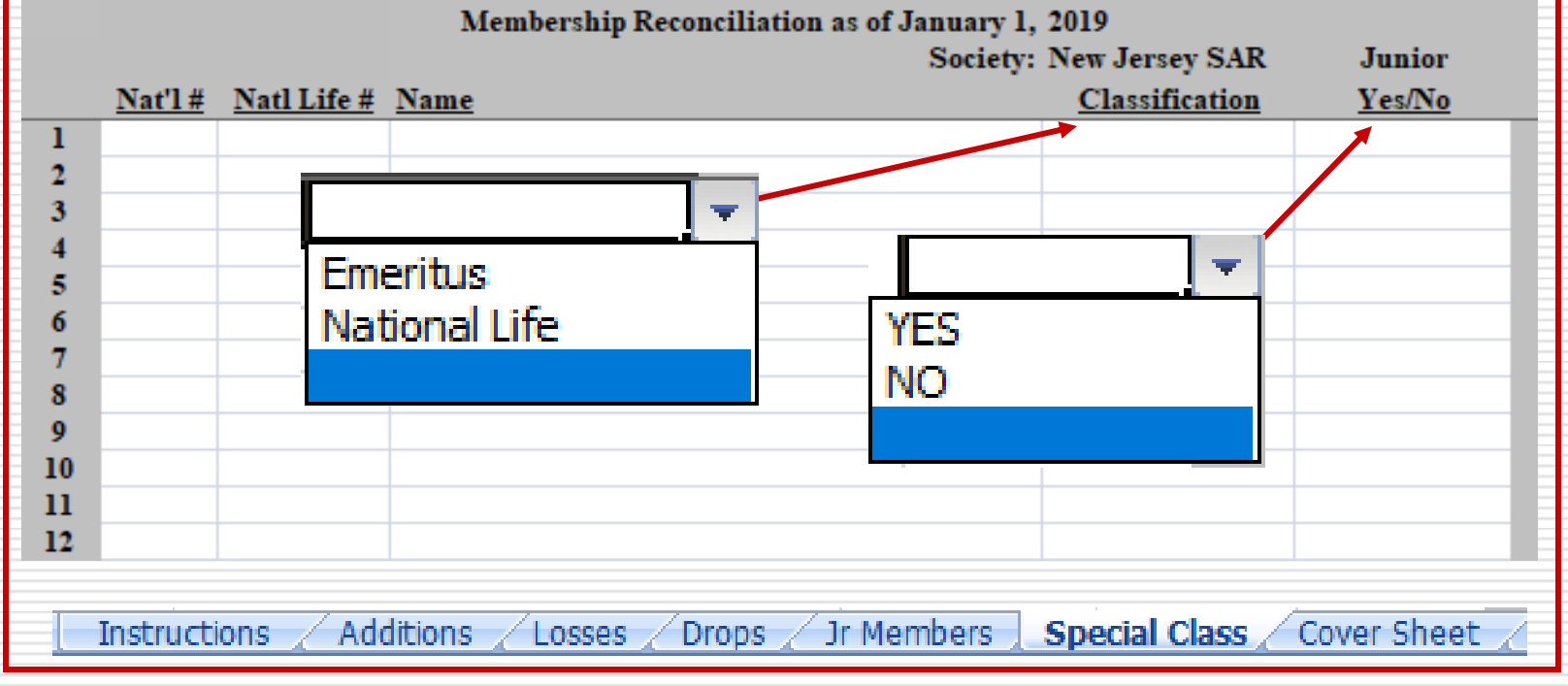

### **Spreadsheet Tips**

- Life Members will not calculate if a National Life Number is not entered.
- Do not list any Life Members other than National Life Members; i.e., do not list any State Life Members
- ★ Life Memberships reported during the calendar year prior to an annual report will be counted as dues for the following year, not for the year in which the Life Membership was applied and paid for. Example: Life Memberships applied and paid for during 2018 will be counted for 2019 dues and forward.

#### Cover Sheet Tab - Membership Reconciliation - Example

| AN | NUAL RECONCILIATION REPORT for (State Society): | New Jersey SAR |  |  |  |  |  |  |
|----|-------------------------------------------------|----------------|--|--|--|--|--|--|
|    | DUE TO NATIONAL OFFICE BY JANUARY 31            |                |  |  |  |  |  |  |
| 1  | Active Membership as of January 1, 2018         | 1,000          |  |  |  |  |  |  |
| 2  | Plus: New Members:                              | 3              |  |  |  |  |  |  |
| 3  | Plus: New Junior Members:                       | 2              |  |  |  |  |  |  |
| 4  | Plus: New Memorial Members:                     | 1              |  |  |  |  |  |  |
| 5  | Plus: Transfers In:                             | 1              |  |  |  |  |  |  |
| 6  | Plus: Reinstatements:                           | 3              |  |  |  |  |  |  |
| 7  | Plus: Reinstatement-Transfers In:               | 1              |  |  |  |  |  |  |
| 8  | Total Additions:                                | 11             |  |  |  |  |  |  |
| 9  | Less: Deceased Members:                         | (1)            |  |  |  |  |  |  |
| 10 | Less: Memorial Members:                         | (1)            |  |  |  |  |  |  |
| 11 | Less : Resignations:                            | (1)            |  |  |  |  |  |  |
| 12 | Less: Transfers Out:                            | (1)            |  |  |  |  |  |  |
| 13 | Less: Dropped:                                  | (2)            |  |  |  |  |  |  |
| 14 | Total Losses:                                   | (6)            |  |  |  |  |  |  |
| 15 | Membership Gain / (Loss):                       | 5              |  |  |  |  |  |  |
| 16 | Total Active Members as of December 31: 2018    | 1,000          |  |  |  |  |  |  |
| 17 | Plus / Less: Membership Gain / (Loss):          | 5              |  |  |  |  |  |  |
| 18 | Total Active Members as of January 1: 2019      | 1,005          |  |  |  |  |  |  |

### **Dues Calculation of the Example**

|    | DUES CALCULATION                                |                     |
|----|-------------------------------------------------|---------------------|
| 19 | Total Active Members as of January 1: 2019      | 1,005               |
| 20 | Less: Emeritus Members:                         | (2)                 |
| 21 | Less: National Life Members:                    | (4)                 |
| 22 | Less: All Junior Members:                       | (4)                 |
| 23 | Less: Sept 1-Dec 31 New Members:                | (2)                 |
| 24 | Less: Sept 1-Dec 31 Reinstatements:             | (2)                 |
| 25 | Less: Sept 1-Dec 31 Reinstatement-Transfers In: | 0                   |
| 26 | Total Adjustment to Membership:                 | (14)                |
| 27 | Tetel Dillelle Develop Market                   | 001                 |
| 27 | I otal Billable Kegular Membership:             | 991                 |
| 28 | National Regular Member Dues Amount:            | \$35.00             |
| 29 | Dues Owed for Regular Membership:               | \$34,685.00         |
| 30 | Total Active Junior Members:                    | 4                   |
| 31 | Less: Sept 1-Dec 31 New Junior Members:         | (1)                 |
| 32 | Total Billable Junior Membership:               | 3                   |
| 33 | National Junior Member Dues Amount:             | \$5.00              |
| 34 | Dues Owed for Junior Members:                   | \$15.00             |
| 35 | TOTAL BILLABLE MEMBERSHIP:                      | \$34,700.00         |
| 50 | TOTAL RECEIVED                                  | <i>QC</i> 1,700.000 |
|    | AMOUNT OVER (UNDER,                             |                     |
|    | AMOUNT OVER / UNDER:                            |                     |
|    | Total Number of Regular National Life Members:  | 1                   |
|    | Total Number of Junior National Life Members:   | 2                   |

#### Step 4 – Compare Records

#### **Compare Transmittals/Transactions**

Check status changes reported via Transmittal forms sent to your State

Compare transactions: Ensure that all status changes submitted to National were confirmed on Transmittals back to you

Obtain a "Reconciliation Report" off the SARmemberinfo.org database

Compare transactions

|          | State Society | Status Date | National<br>Number |                |               |     |
|----------|---------------|-------------|--------------------|----------------|---------------|-----|
|          | AL            |             |                    |                |               |     |
|          | DEC           |             |                    |                |               |     |
|          | DEC           | 01/04/2018  | 116761             | Thomas Wesley  | Richardson Sr |     |
|          | DEC           | 02/03/2018  | 166094             | Donald Lynn    | Glover        |     |
|          |               |             |                    | Total for      | DEC           | 12  |
|          | DRP           |             |                    |                |               |     |
|          | DRP           | 02/26/2009  | 134932             | LtJG Donald F  | Potter Jr     |     |
|          | DRP           | 02/26/2009  | 171612             | TSgt Troy Ant  | nony Smith    |     |
|          |               |             |                    | Total for      | DRP           | 2   |
|          | NEW           |             |                    |                |               |     |
|          | NEW           | 01/14/2009  | 173186             | John Williams  | on Chilcutt   |     |
|          | NEW           | 01/14/2009  | 173184             | John Emory     | Pike III      |     |
|          |               |             |                    | Total for      | NEW           | 60  |
|          | REIN          |             |                    |                |               |     |
|          | REIN          | 02/26/2018  | 169458             | Frank Sheran   | Parquette     | Jr. |
|          | REIN          | 03/26/2018  | 184362             | Dr. James      | Albritton     |     |
|          |               |             |                    | Total for REI  | N 15          |     |
|          | RT            | 04/09/2018  | 149797             | Karl Ralph     | Ward          |     |
|          |               | 04/00/2010  | 140101             |                | Turu          |     |
|          | TRI           |             |                    | Total for RT   | 1             |     |
|          | TRI           | 06/26/2018  | 190892             | Victor Kenneth | Michel        |     |
|          | TRO           |             |                    | Total for TRI  | 1             |     |
|          | TRO           | 03/16/2018  | 205901             | David Chauncey | Brady         |     |
|          |               |             |                    | Total for TRO  | ) 5           |     |
| 0/2/2018 |               |             |                    | Total for St   | ate 92        |     |

# **Reconciliation Report**

#### This Report shows:

#### DEC - Deceased

Determine if you have recorded any deceased members not listed, and if so, report with Date of Death as soon as possible or when submitting your Annual Reconciliation Report

#### DRP - Dropped

Submitted with your previous year's Annual Reconciliation Report and would have been verified at that time

#### NEW - New

- Can easily identify late-year members registered 1 Sep 31 Dec
- NEW includes both Regular and Junior Members intermixed

#### REIN - Reinstatements

- These are the Reinstatements which have occurred in the current year.
- RES Resignations
- RT Reinstatement/Transfers
- □ TRI Transfers In
- **TRO Transfers Out**

### **Reconciliation Report**

- **National Member Database at SARmemberinfo.org**
- This report may be generated at any time; start with January 1, end with Today
- Lists all Transactions for the year
- All entries on the Reconciliation Report are by Status Date

 Compare transactions; ensure your records or your ongoing Annual Reconciliation Report (Annual Report) matches that of the Reconciliation Report; resolve differences

#### Step 4 – Compare Records (con't.)

- ★ You will receive preliminary Reports/Lists in the Fall from the National Staff Registrar. Reports include:
  - Reconciliation Report
    Active Members
    Junior Members
    I Alphabetically by last name
    Emeritus Members
    Life Members

# Special Notes About Cutoff and Reinstatements

Dues for applications <u>registered</u>, or Reinstatements made during the period of September 1 to December 31, are applied to the upcoming year; the Report takes this into account

Reinstatements submitted during September 1 to December 31 apply to the current year and must be entered Nationally before final numbers and dues calculation can be made

#### Step 4 – Compare Records (con't.)

- Compare your State Roster and the National Active Membership Roster to derive a Drop list and those to Reinstate
  - If a member is not on your Active Roster, you can not Drop that member!
  - If a member is on your Active Roster, you can not Reinstate that member!
  - Do not report anything relating to a member whose primary membership is not held by your state!

#### Step 4 – Compare Records (con't.)

#### Compare your State Roster with Other Reports

Junior Member, National Life Member, and Emeritus rosters are included as separate reports in the preliminary Fall reports from the National Staff Registrar

#### **Spreadsheet Tips**

Data may be sorted by highlighting only a group of white cells within a single tab/sheet

Do not "Cut and Paste." Always "Copy and Paste" after highlighting only the white cells (not the rows)

### A Comparison Method

#### Compare State Roster entries with National SAR Member Database

- P If using National Excel list, can compare the two using the Excel "Exact" command
  - **=EXACT** [column and row of first cell], [column and row of second cell] such as -

=EXACT(K198,AV198)

Paste the data from 2 worksheets on to a single worksheet, aligning the rows. The result is either True of False. Create a blank column between the data sets for the formula. Insert formula in blank column on first row of cells to be compared and drag formula down column. Look for first False and determine what is difference and adjust/correct as needed.

- Excel Help gives examples =EXACT(A2,A3) Compare contents of A2 and A3 (FALSE) =EXACT(A3,A4) Compare contents of A3 and A4 (TRUE)

### Step 5 - Annual Report Submission

# Submit to National Staff Registrar during the period 1 – 31 January. Include:

- Updated "State Society Annual Reconciliation Report"; i.e., "Annual Report"
  - Cover Sheet calculates State Dues
  - □ List of members to be Dropped is included

Transmittal Form for State Society Dues ("D") with accompanying check

Transmittal Form with members to be Reinstated ("R / REIN") in the new year with accompanying check

# Step 6 - Annual Report Confirmations

- National Staff Registrar will verify numbers and Dues Calculation \* as reported on Annual Reconciliation Report; he then prepares a separate Calculation Form
- National Staff Registrar sends Confirmation Letter to be signed by  $\mathbf{x}$ State Officer and final copies of:

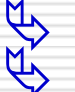

- **Annual State Reconciliation Report cover letter**
- **Calculation Form prepared showing National Registrar calculations to arrive** at final totals of members and dues owed, as well as any overage or shortage of dues submitted

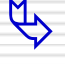

F F

- **Reconciliation Report shows all member activity involving status changes** for the previous reporting year, incorporating the changes specified in the Annual Report submitted by your State
- P Life Membership Report – lists your State's National Life Members
- Ŕ Active Member Report – an Active Membership roster produced after National reconciliation is complete; can be sent in Excel format P
  - Junior Member Report lists your State's Junior Members
  - **Emeritus Member Report- lists your State's Emeritus Members**
  - **Confirmation Letter for State Officer signature**

# **Calculation Sheet from National**

| ANNUAL REPORT RECONCILIATION for (State Society): | AL   |
|---------------------------------------------------|------|
|                                                   |      |
| Active Membership as of 01/01/2017:               | 1012 |
|                                                   |      |
| Plus: New Regular Members:                        | 160  |
| Plus: New Jr Members                              | 31   |
| Plus : New Memorial Members:                      | 0    |
| Plus : Transfer In:                               | 15   |
| Plus : Reinstatements:                            | 27   |
| Plus : Reinstatements-Transfers:                  | 1    |
| Total Additions:                                  | 234  |
|                                                   |      |
| Less : Deceased:                                  | 16   |
| Less : Deceased Memorial:                         | 0    |
| Less : Resignations:                              | 2    |
| Less : Transfers Out:                             | 4    |
| Less : Dropped:                                   | 128  |
| Total Losses:                                     | 150  |
|                                                   |      |
| Membership Gain / Loss:                           | 84   |
|                                                   |      |
| Total Active Members as of 01/01/2017:            | 1012 |
| Plus / Less: Membership - Gain / + Loss:          | 84   |
| Total Active Members as of 01/01/2018:            | 1096 |

# Calculation Sheet (con't.)

|   | DUES CALCULATION                              |                       |
|---|-----------------------------------------------|-----------------------|
| _ | DOED DAEODEATION                              |                       |
|   | Total Active Members as of 01/01/2019         | 1006                  |
| _ | Total Active Members as 01 01/01/2018.        | 1090                  |
|   | Less. Emerilus Members.                       | 2                     |
| - | Less: National Regular Life Members:          | 13                    |
| _ | Less: All Junior Members                      | 116                   |
|   | Less: Sep-Dec New Regular Members:            | 59                    |
| _ | Less: Nov-Dec Reinstatements:                 | 5                     |
|   | Less: Nov-Dec Reinstatement- Transfers:       | 0                     |
| - | Total Adjustment to Membership:               | 195                   |
|   |                                               |                       |
| - | Total Billable Regular Members:               | 901                   |
|   | Dues Owed for Regular Membership: X \$35 =    | \$31.535              |
| _ |                                               | <b>+</b> )            |
|   | Total Active Junior Members as of 01/01/2018: | 116                   |
| - | Less: National Junior Life Members:           | 0                     |
|   | Less: Sep.Dec New Junior Members:             | 6                     |
| _ | Total Billable, Junior Membershin X \$5.00:   | 110                   |
|   |                                               | ¢550                  |
|   | = C¢ X                                        | \$ <u>3</u> 20        |
|   |                                               | <b>*•••••••••••••</b> |
|   | Total Billable Membership:                    | \$32,085              |
| _ | Total Received                                | \$32,015              |
| - | Amount (Over)/Under:                          | \$70                  |

Annual Report Process – Final Actions

State confirms calculations and Active Member roster

Resolve differences with the National Staff Registrar

Process concluded upon receipt by National Staff Registrar of Confirmation Letter from State

Reinstatements for the new year can then be posted, according to the date received

# **Annual Report Deadline**

★ If you can not make the January 31 deadline for Report submission, please let the Staff Registrar and the Registrar General know as soon as possible.